## **Driver Installation Notice for Windows 10**

If there is a message popup during the installation of driver such as the message show below, it will be required to **disable the Driver Signature Enforcement** in Windows 10 before proceeding of driver installation.

| Wind              | lows encountered a problem installing the driver software for your device                                             |
|-------------------|----------------------------------------------------------------------------------------------------|
| Windo<br>install  | ws found driver software for your device but encountered an error while attempting to it.                             |
| )<br>O            | DinoLite                                                                                                    |
| The ha            | ash for the file is not present in the specified catalogue file. The file is probably corrupt or has<br>ampered with. |
| lf you<br>section | know the manufacturer of your device, you can visit its website and check the support<br>n for driver software.       |

## **Procedure**

To disable driver signature verification, we're going to need to get into the Troubleshooting options from the boot manager. You are requesting to perform the steps below.

- 1. Hold down the Windows 🗮 key + I.
- 2. Switch over to the "Update & security" section.

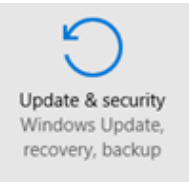

3. Then click on the **Recovery option** on the left hand side.

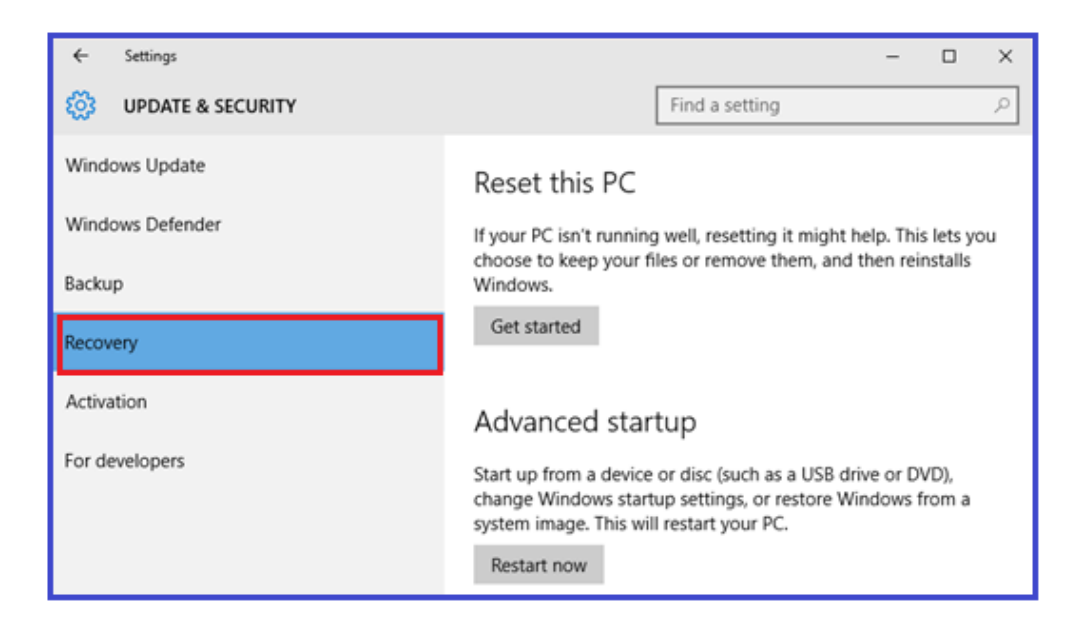

4. Once selected, you will see **See advanced repair options** appear on the right hand side. You will need to click on the "**Restart my PC**" button.

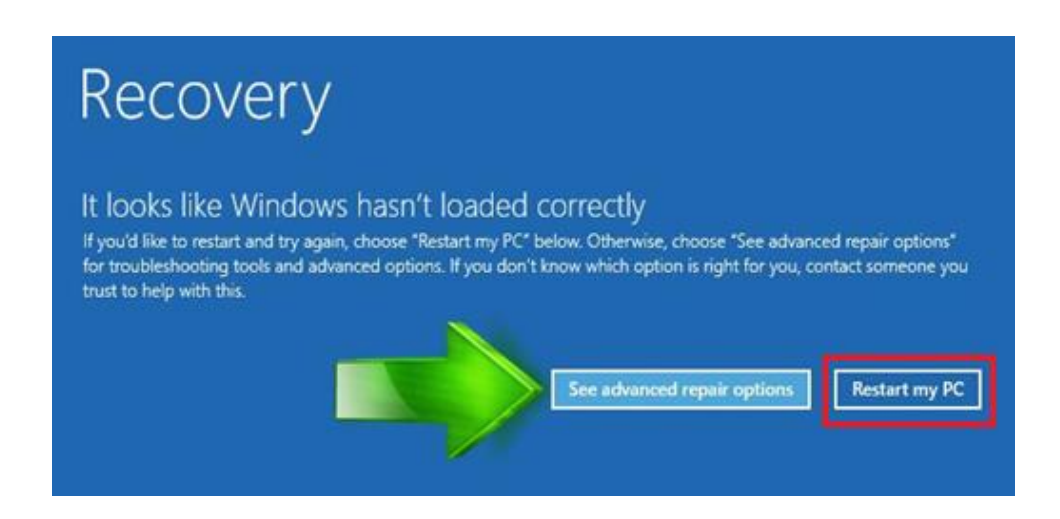

5. Once your Computer has rebooted you will need to choose the **Troubleshoot** option.

| Cho           | ose an optio                                                                    | n |                  |
|---------------|---------------------------------------------------------------------------------|---|------------------|
| $\rightarrow$ | Continue<br>Exit and continue to Windows 8                                      | ¢ | Turn off your PC |
| 0.            | Use a device<br>Use a USB drive, network connection,<br>or Windows recovery DVD |   |                  |
| ł¥.           | Troubleshoot<br>Refeat or reset your PC, or use<br>advanced tools               |   |                  |
| _             |                                                                                 |   |                  |

6. Then head into Advanced options.

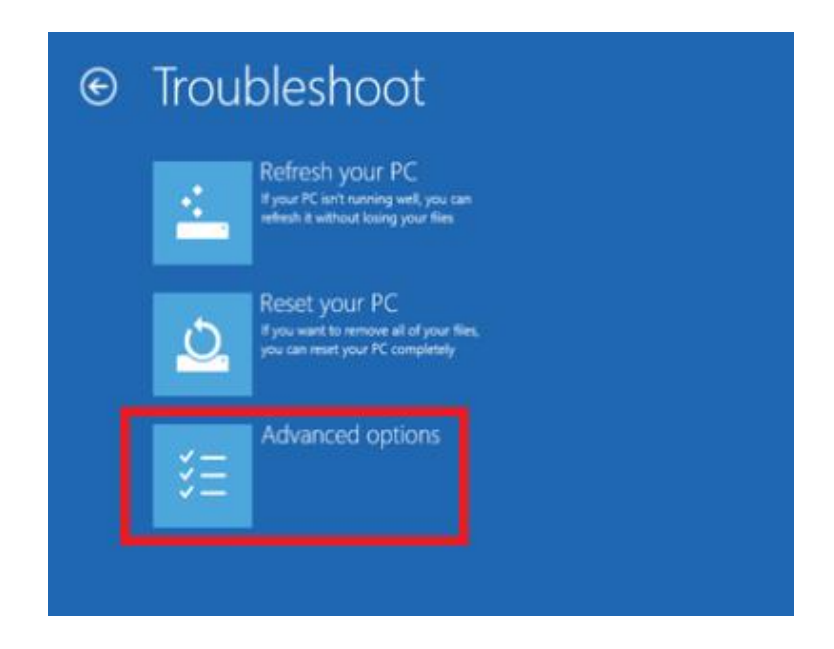

7. In the Advanced Options window, choose **Startup Settings**.

| ⊛ Adv | anced option                                                                      | S   |                                                                          |
|-------|-----------------------------------------------------------------------------------|-----|--------------------------------------------------------------------------|
| -     | System Restore<br>Use a restore point recorded on your<br>PC to restore Windows   | C:\ | Command Prompt<br>Use the Command Prompt for<br>advanced troubleshooting |
|       | System Image<br>Recovery<br>Recover Windows using a specific<br>system image file | ۵   | Startup Settings<br>Change Windows startup behavior                      |
| (0)   | Automatic Repair<br>Fix problems that keep Windows from<br>leading                |     |                                                                          |

8. Then **Start-up Settings.** Since we are modifying boot time configuration settings, you will need to restart your computer one last time.

| © | Startup Settings                                                                                                    |  |
|---|----------------------------------------------------------------------------------------------------|--|
|   | Restart to change Windows options such as:<br>• Enable low-resolution video mode<br>• Enable debugging mode<br>• Enable Soot logging<br>• Enable Safe Mode<br>• Disable driver signature enforcement<br>• Disable driver signature enforcement<br>• Disable automatic restart on system failure |  |
|   |                                                                                                    |  |

9. Here you will be given a list of startup settings that you can change. The one we are looking for is "Disable driver signature enforcement". To choose the setting, you will need to press the F7 key.

| Startup Settings                                 |  |
|--------------------------------------------------|--|
| Press a number to choose from the options below: |  |
| Use number keys or functions keys F1-F9.         |  |
| 1) Enable debugging                              |  |
| 2) Enable boot logging                           |  |
| 3) Enable low-resolution video                   |  |
| 4) Enable Safe Mode                              |  |
| 5) Enable Safe Mode with Networking              |  |
| 6) Enable Safe Mode with Command Prompt          |  |
| 7) Disable driver signature enforcement          |  |
| 8) Disable early launch anti-malware protection  |  |
| 9) Disable automatic restart after failure       |  |
|                                                  |  |
| Press F10 for more options                       |  |
| Press Enter to return to your operating system   |  |

10. Your PC will then reboot. Proceed to install your drivers. During the installation procedure, Windows will inform you that can't verify the publisher of this driver software. Just ignore the warning message and choose "*Install this driver software anyway*" to complete the installation.

## Procedure to install your drivers

1. After the computer starts, plug in the Dino-Lite to the USB port.

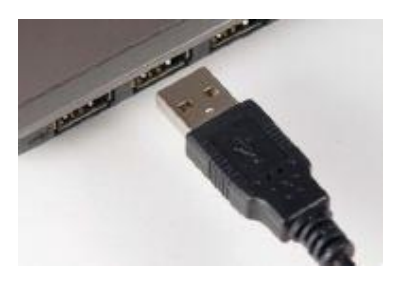

2. Now open the Device Manager by pressing the Windows key + X keyboard combination and then select **Device Manager** from the menu.

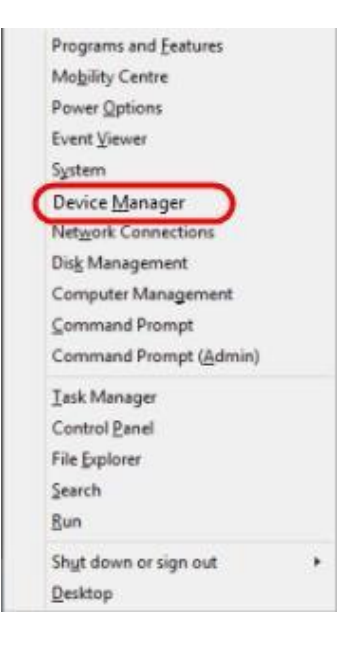

Look for devices with yellow "!" or "?" under the "Imaging devices" category.
Right click on it and select Update Driver Software...

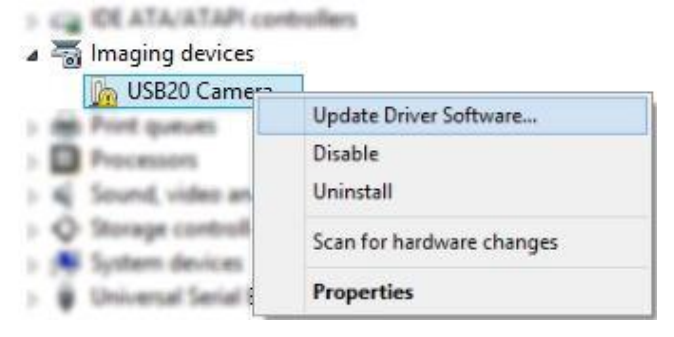

4. In the Update Driver Software window, select the **Browse my computer for driver software** option.

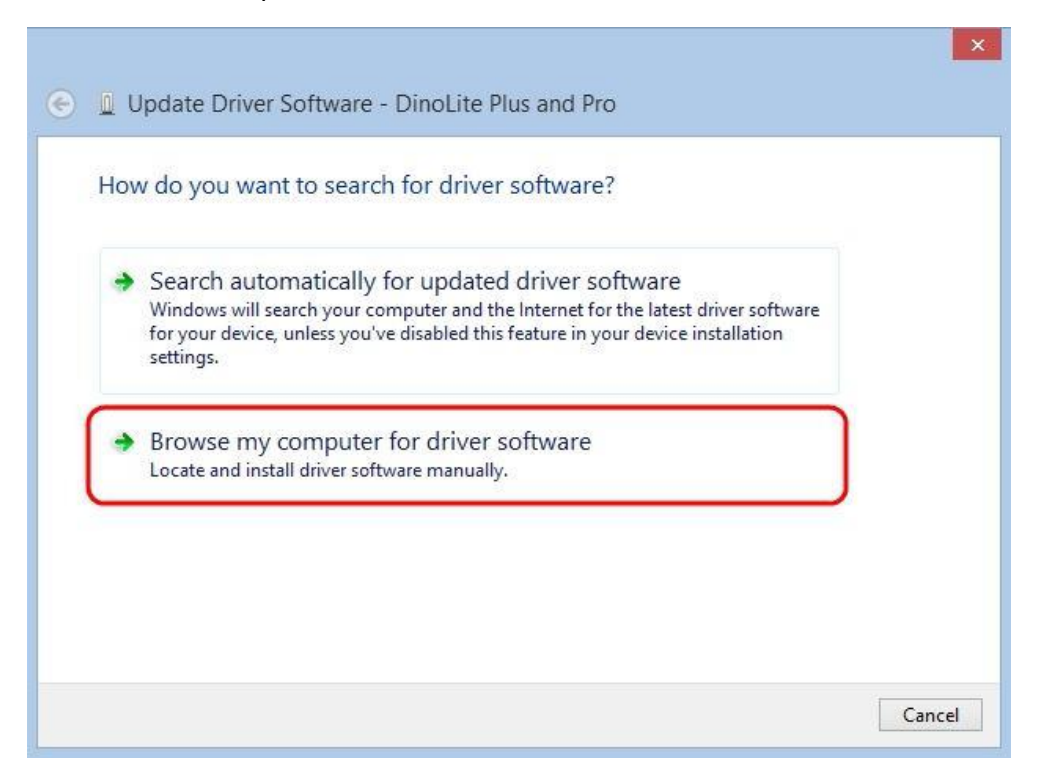

5. Then select the Let me pick from a list of device drivers on my computer option.

| Bro  | wse for driver software on your computer     |            |        |   |
|------|----------------------------------------------|------------|--------|---|
| Sear | ch for driver software in this location:     |            |        |   |
| C;\  | Program Files (x86)\Common Files\snp2std     | *          | Browse |   |
| Щ.   |                                              |            |        |   |
|      | Let me pick from a list of device drivers of | on my comp | outer  | ר |

 Select the device driver from the model list (DinoLite Plus and Pro for AM3X3/AM311S/AM4XX, or DinoLite for AM211/311) and then press the Next button.

**Note**: If can't find the device driver from the model list, try to manually select the driver by clicking *Have Disk*. Then select the **snp2std** folder (AM3XX/AM4XX) or **snpstd3** folder (AM211) located at: C:\Program Files (x86)\Common Files\.

- Select the device driver for your model series (refer below for which device driver to choose) and then press the **Next** button.
  - For Dino-Lite Plus and Pro series (AM3X3/AM311S and AM4XX), choose **DinoLite Plus and Pro** from the model list like the image below.

**Note**: If can't find DinoLite Plus and Pro, press on *Have Disk*. Then select the snp2std folder located at: C:\Program Files (x86)\Common Files\snp2std

For Dino-Lite AM211/ AM311, choose DinoLite from the model list.
Note: If can't find DinoLlite, press on *Have Disk*. Then select the snpstd3 folder located at: C:\Program Files (x86)\Common Files\snpstd3

| ) 🛽 Up | date Driver Software - DinoLite Plus and P                                                              | ro                                                                    |
|--------|----------------------------------------------------------------------------------------------------|-----------------------------------------------------------------------|
| Select | the device driver you want to install for                                                               | this hardware.                                                        |
| )<br>M | Select the manufacturer and model of your hardw<br>disk that contains the driver that you want to insta | are device and then click Next. If you have a<br>II, click Have Disk. |
|        |                                                                                                    |                                                                       |
| Show   | v compatible hardware                                                                                   |                                                                       |
| Mode   | IoLite Plus and Pro                                                                                     |                                                                       |
| _      |                                                                                                    |                                                                       |
|        |                                                                                                    |                                                                       |
| 🛕 Th   | is driver is not digitally signed.                                                                      | Have Disk                                                             |
| 16     | and with any close signing is important                                                                 | -                                                                     |
|        |                                                                                                    | Next Cancel                                                           |

8. Now the Windows Security dialog as shown below should pop up. Select **Install this driver software anyway** to continue installation.

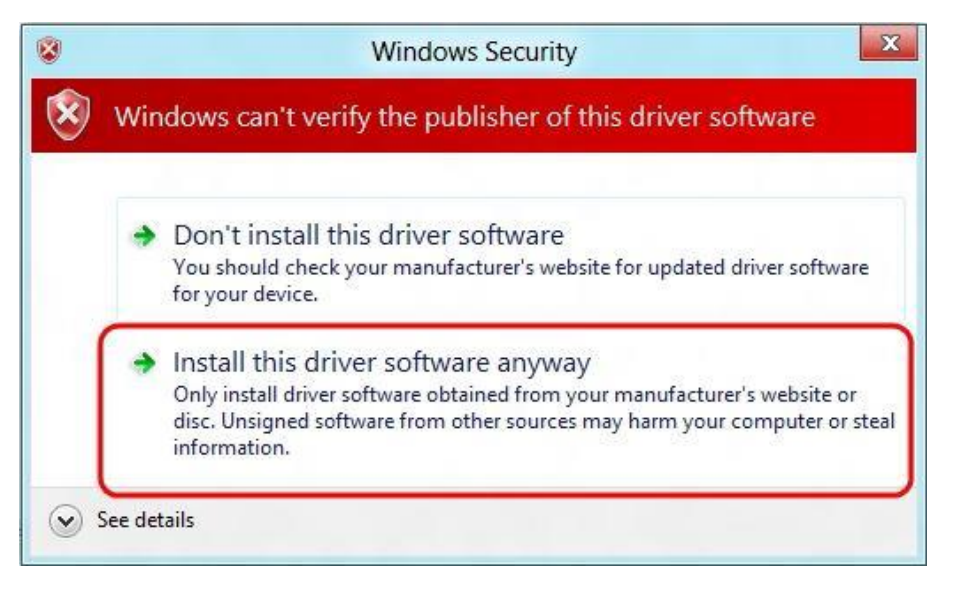

9. When the installation is complete a message will show like the one below.

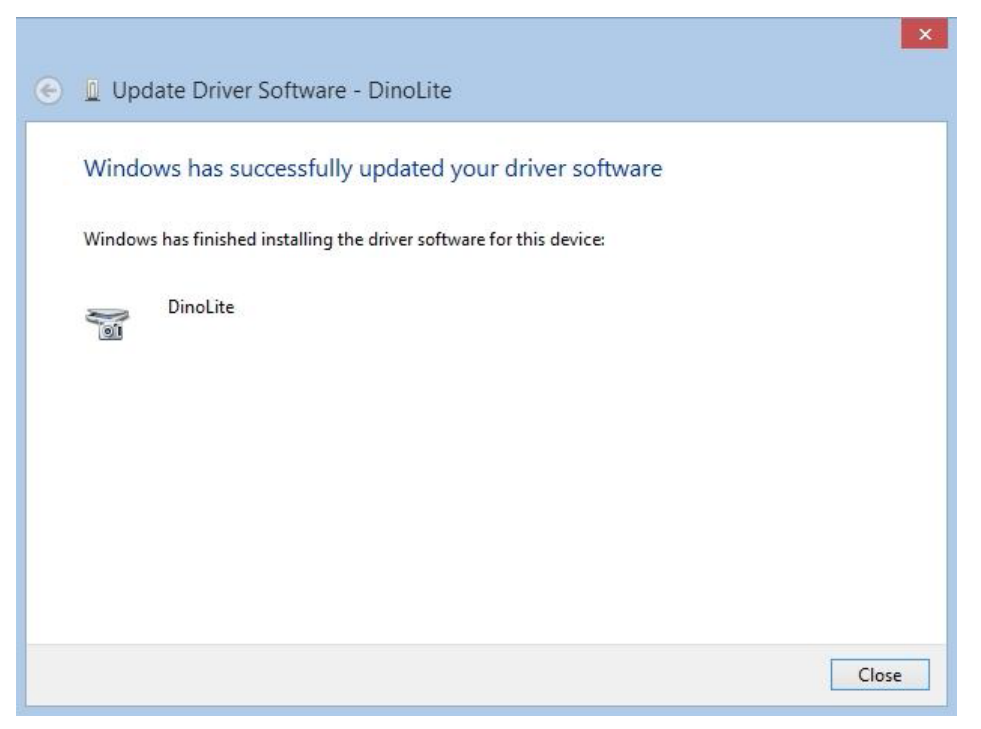